## Guide d'inscription sur la plateforme ENT pour l'étudiant

- 1. Accéder à la plateforme via le lien suivant : https://iset.uvt.tn/
- 2. Cliquer sur Créer un compte

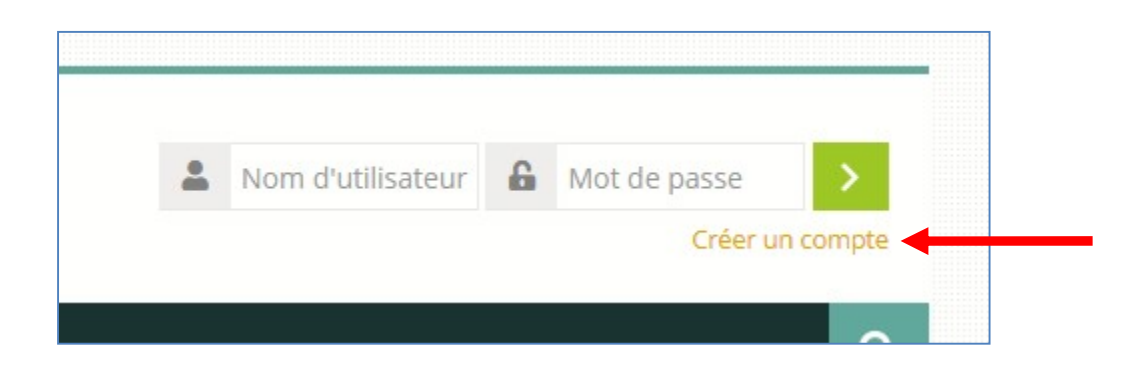

3. Cliquer sur Nouveau compte

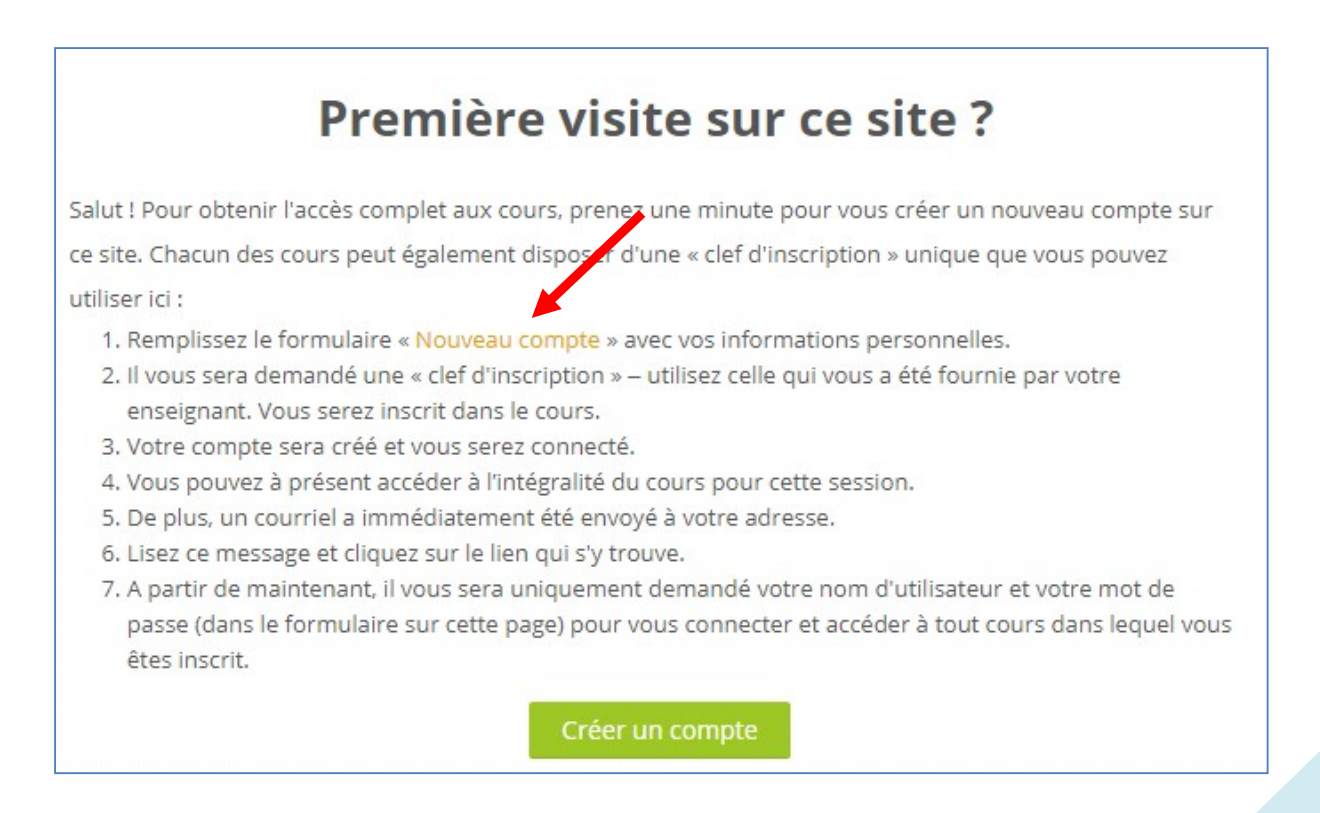

## 4. Remplir le formulaire suivant :

| Nouveau compte                         |                                                   |  |  |  |
|----------------------------------------|---------------------------------------------------|--|--|--|
|                                        | Tout replier                                      |  |  |  |
| Créer un compte                        |                                                   |  |  |  |
| * Nom d'utilisateur                    |                                                   |  |  |  |
|                                        |                                                   |  |  |  |
|                                        | Le mot de passe doit comporter au moins 8         |  |  |  |
|                                        | caractère(s), au moins 1 chiffre(s), au moins 1   |  |  |  |
|                                        | minuscule(s), au moins 1 majuscule(s), au moins 1 |  |  |  |
| <ul> <li>Mot de passe</li> </ul>       |                                                   |  |  |  |
| Plus de détails                        |                                                   |  |  |  |
| <ul> <li>Clef d'inscription</li> </ul> | ISETZG                                            |  |  |  |
| * Adresse de courriel                  | NomPrenom@zaghouan.r-iset.tn                      |  |  |  |

## 5. Cliquer sur Je ne suis pas un robot puis sur le bouton Créer mon compte

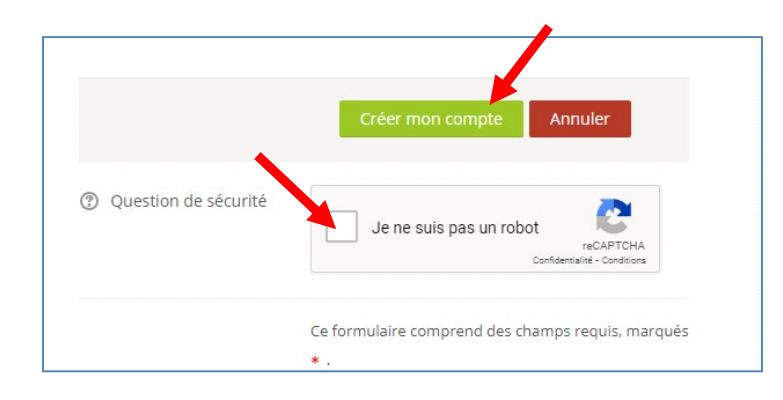

6. Pour voir les cours dans lesquels vous êtes inscrits cliquez sur <u>Tableau</u> <u>de bord</u> ou <u>Mes cours</u>

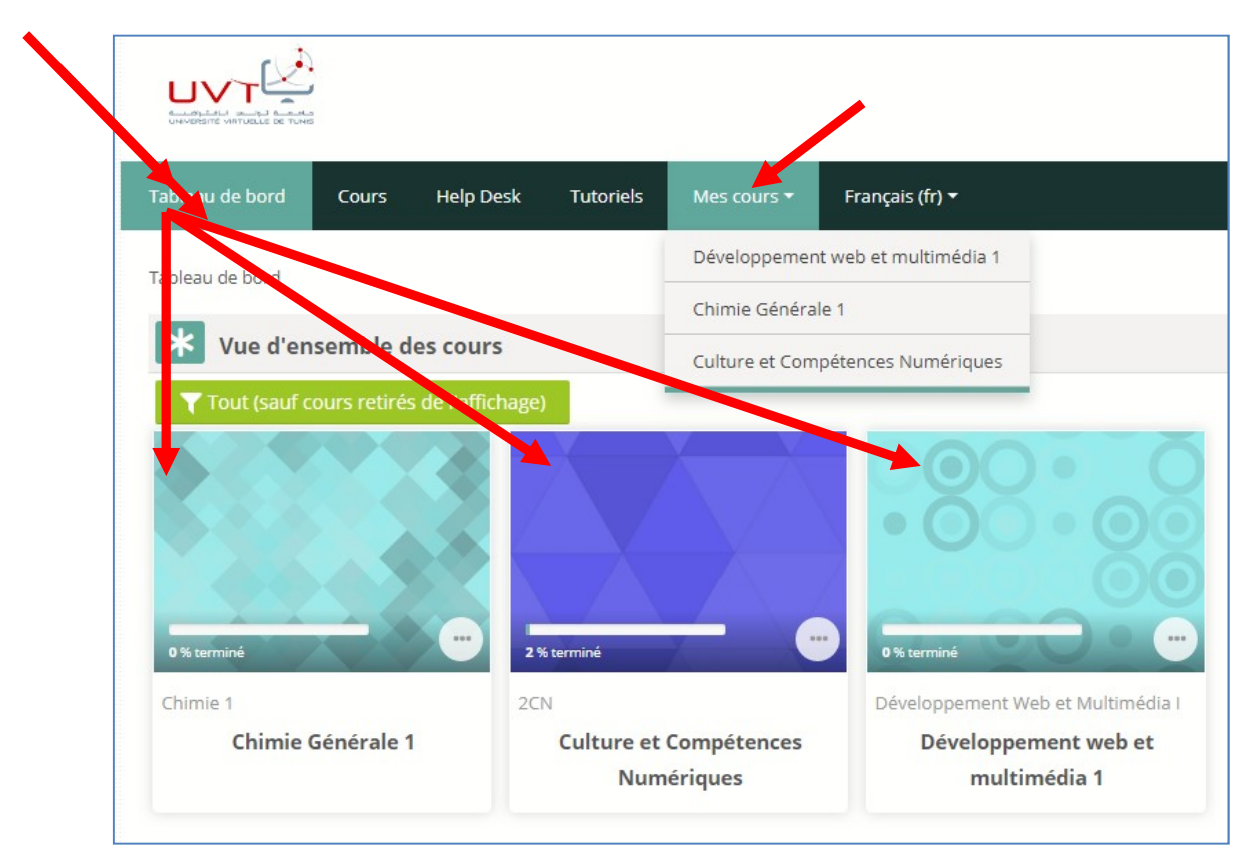

7. Pour chercher des autres cours, cliquer sur <u>Cours</u> puis sélectionner <u>Institut Supérieur des Etudes Technologiques de Zaghouan</u>

| Tableau de bord                                | Cours                                                                        | Help Desk    | Tutoriels            | Mes cours 🕶    | Français (fr) 🔻 |  |  |
|------------------------------------------------|------------------------------------------------------------------------------|--------------|----------------------|----------------|-----------------|--|--|
| Tableau de bord 🔺 N                            | Tableau de bord > Mes cours > Instituts Supérieurs des Etudes Technologiques |              |                      |                |                 |  |  |
| Catégories de cour                             | rs:                                                                          |              |                      |                |                 |  |  |
| Instituts Supérieurs des Etudes Technologiques |                                                                              |              |                      |                |                 |  |  |
|                                                | PAN                                                                          |              | IL CONTO<br>CLI ALTO |                |                 |  |  |
| ▶ Institut Su                                  | ıpérieur d                                                                   | les Etudes T | echnologiq           | ues de Béja    |                 |  |  |
| ▶ Institut Su                                  | ıpérieur d                                                                   | les Etudes T | echnologiq           | ues de Bizerte |                 |  |  |